## Guide to payment via Partial.ly

If you are an EU or international resident and would like to pay in installments, please use Partial.ly for flexible payment plans: <u>https://programs.writeyourself.com/product/write-your-self-certification-installments/</u>

This is a guide to payments via Partial.ly.

If you are a Swedish resident and would like to pay in installments, please use Payson instead: Swedish: <u>https://programs.writeyourself.com/product/write-your-self-certifiering/</u> English: <u>https://programs.writeyourself.com/product/write-your-self-certification/</u>

\*

## Payment options

You can choose to pay in installments, with a fixed down payment when purchasing and up to 11 installments thereafter.

Under 'Learn more' on the product page, you can adjust your payment plan and see how it affects your monthly payments.

|                                                                       | Partial.ly                                                                                                    |  |  |
|-----------------------------------------------------------------------|----------------------------------------------------------------------------------------------------|--|--|
|                                                                       | PLAN OVERVIEW<br>I will pay <b>1,251.00 SEK</b> today, and then <b>11</b><br><b>payments</b> of <b>1,149.91 SEK</b> with 1 payment<br>every <b>1 month</b> . |  |  |
| Write Your Self Certification                                         |                                                                                                    |  |  |
| 3,900.00 kr                                                           | C DURATION DONE                                                                                                    |  |  |
| Flexible Payments with Partial.ly                                     | I would like to pay my balance in:                                                                                                    |  |  |
| 'ayment plan available, down payment 1,251.00 SEK<br><u>earn more</u> | 11 payments                                                                                                    |  |  |
| • VAT 25%                                                             | It can be anything between 1 and 11 payments                                                                                                    |  |  |

## Make a purchase

1. Click the 'Add to basket' button to make a purchase. You will be able to review and adjust your payment plan before completing your purchase.

\*

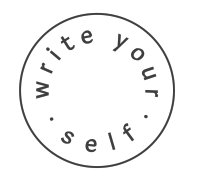

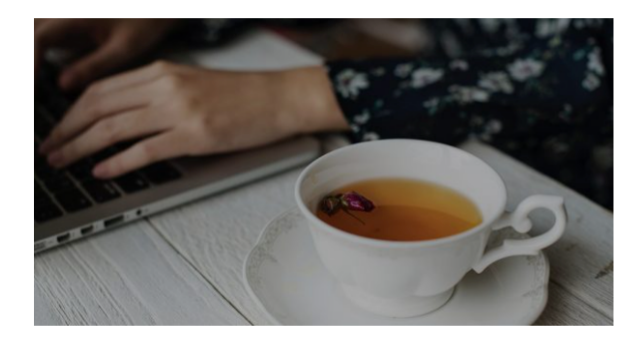

| Write Your Self C | Certification |
|-------------------|---------------|
| Installments      |               |

13,900.00 kr

Flexible Payments with Partial.ly

Payment plan available, down payment 1,251.00 SEK
Learn more

+ VAT 25%

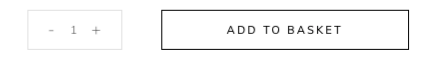

## 2. Click the 'Proceed to checkout' button:

| PRODU               | JCT                                  | PRICE        | QUANTITY | SUBTOTAL      |
|---------------------|--------------------------------------|--------------|----------|---------------|
| × Write Y           | Your Self Certification Installments | 13,900.00 kr | - 1 +    | 13,900.00 kr  |
| Coupon code         | APPLY COUPON                         |              |          | UPDATE BASKET |
| Basket totals       |                                      |              |          |               |
| SUBTOTAL            | 13,900.00 kr                         |              |          |               |
| VAT                 | 3,475.00 kr                          |              |          |               |
| TOTAL               | 17,375.00 KR                         |              |          |               |
| PROCEED TO CHECKOUT | r                                    |              |          |               |

3. Click on the 'Select another payment method' button to choose to pay with Partial.ly:

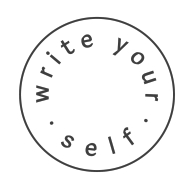

| SELECT ANOTHER PAYMENT METHOD                                                                                        |                                        |                               |                |
|----------------------------------------------------------------------------------------------------|----------------------------------------|-------------------------------|----------------|
|                                                                                                    | Your information                       |                               | Country 🗸      |
|                                                                                                    | Email                                  |                               |                |
|                                                                                                    | Personal ID                            | Skip                          | Zip code       |
|                                                                                                    | Mobile phone                           |                               |                |
|                                                                                                    |                                        |                               | Business       |
|                                                                                                    | 17 37<br>total amo                     | <b>5 SEK</b><br>unt incl. VAT |                |
|                                                                                                    |                                        | ·····                         |                |
|                                                                                                    | A                                      | сері                          |                |
|                                                                                                    | I approve of the Payson terms and      | the Merchant conditions       | by proceeding. |
|                                                                                                    | PAYSON 👥                               | VISA 👐 🕕 🔝 SV                 | <u>ÆA</u>      |
|                                                                                                    |                                        |                               |                |
| Fill in your billing details                                                                                         |                                        |                               |                |
| i ili ili your billing detalis.                                                                                      | / payment plans.                       |                               |                |
| loose to pay with Partial.ly                                                                                         |                                        |                               |                |
| loose to pay with Partial.ly<br>ck that you have read the                                                            | terms and conditions                   | <b>)</b> .                    |                |
| loose to pay with Partial.ly<br>ck that you have read the<br>ck the 'Place order' buttor                             | terms and conditions<br>to purchase.   | ).                            |                |
| loose to pay with Partial.ly<br>ck that you have read the<br>ck the 'Place order' buttor                             | terms and conditions<br>n to purchase. |                               |                |
| oose to pay with Partial.ly<br>ck that you have read the<br>ck the 'Place order' buttor<br>Partial.ly Payment Plan   | terms and conditions<br>to purchase.   | 5.                            |                |
| <ul> <li>Partial.ly Payment Plan</li> <li>Partial.ly Payment Plan</li> <li>Easy and flexible payment plan</li> </ul> | terms and conditions<br>n to purchase. |                               |                |

out this website, and for othe

I have read and agree to the website terms and conditions \*

PLACE ORDER

5. A and review your payment plan. The down payment is 9% of the total fee, and you can choose between one and 11 monthly payments. You will be asked to create a Partial.ly account to create your plan.

The installments will be withdrawn from your payment card at the same time each month. Click the 'Proceed to checkout' button.

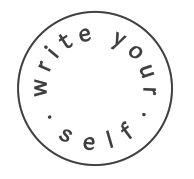

| PAYMENT PLAN                                         |                                                                       | ORDER SUMMAR   | ORDER SUMMARY                                             |                                                                               |
|------------------------------------------------------|-----------------------------------------------------------------------|----------------|-----------------------------------------------------------|-------------------------------------------------------------------------------|
| Create Yo                                            | ur Payment Plan                                                       |                | Payment Pla                                               | n Total 17,375.00 SEK                                                         |
|                                                      | (9 DURATION                                                           |                |                                                           | Write Your Self Certification<br>Installments<br>13,900.00 SEK                |
| I would lik                                          | e to pay my balance in:                                               |                |                                                           |                                                                               |
| 11 p                                                 | ayments                                                               | ~              | Subtotal<br>Order Total<br>Down Payment<br>Remaining Bala | 17,375.00 SEK<br>17,375.00 SEK<br>due today 1,563.75 SEK<br>nce 15,811.25 SEK |
| It can be anyt                                       | ning between 1 and 11 payments                                        |                | Balance paid in                                           | 11 payments flexible                                                          |
| स                                                    | PLAN OVERVIEW                                                         |                | Frequency<br>Number of pay                                | 1 month<br>yments 11                                                          |
| I will pay <b>1,563.75 SEK</b> today, and ther<br>ev | n <b>11 payments</b> of <b>1,437.39 SEK</b> w<br>ery <b>1 month</b> . | with 1 payment | Payment amou                                              | int 1,437.39 SEK                                                              |
| PROC                                                 | EED TO CHECKOUT                                                       |                |                                                           |                                                                               |
| Write Your Self is using 🕀 Partial.ly                | to offer payment plans to their customers Privacy polic;              | 1              |                                                           | - Back to Write Your Self                                                     |

6. Select 'Payment method'.

Fill in your card details.

Read the agreement with Partial.ly, click that you have read and agree, and sign the agreement by writing your full name.

Click 'Process Down Payment' to complete the purchase.

7. After purchase, you will be transferred to a completed order page, and receive three emails:

- An order confirmation, with your purchase receipt.
- A confirmation from Partial.ly that your payment plan has been opened.
- An email with your login details to the Write Your Self training platform.

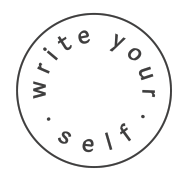